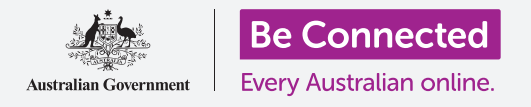

您的智能手機或平板就像一台迷你電腦。大部分的智能裝置都有大量的儲存空間,可以容納大量資訊,而這也代表要找到想要的東西可能很難。

您是否曾經在手機上來回滑動頁面,翻找一個您記得就在附近的app,但就是找不到它呢?我們就有這種經驗。您手機上的app數量可以輕鬆超過一百個。在這麼多app裡面找其中一個是很難的。

那如果要找一個聯絡人呢?還有那封您要處理<sup>,</sup>但是已經跟其他郵件混在一起的電子郵件呢?還是那封簡訊?您找得到 姪子或姪女的聯絡資訊嗎?

您可以利用智能手機或平板的運算能力來搜尋上述全部的資料。在本指南中,我們會著重於介紹怎麼用搜尋功能來找到想找的app。

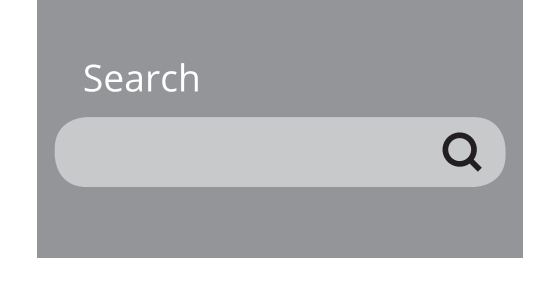

#### 不同搜尋類型

您會在手機或平板上使用的主要搜尋類型叫做全局搜尋。全局搜尋是指使用智能裝置本身的搜尋功能來找東西。通過全局搜尋,您可以一次搜尋到app、特定聯絡人,甚至是網路 搜尋結果。

另一個類型的搜尋叫做**app內搜尋**。這是指您可以使用app內的搜尋功能,且只搜尋該 app的內容。例如,如果您使用WhatsApp一類的加密傳訊服務,那麼您的手機就無法查 看該app內部的內容。您就會需要使用app內的搜尋功能。

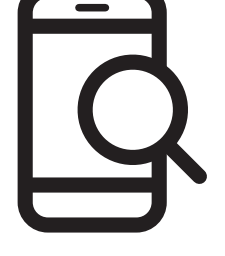

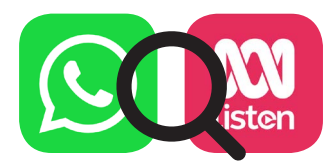

#### iPhone或iPad的全局搜尋

iPhone和iPad都有便於使用的全局搜尋功能。

請用手指從**首頁(Home)**畫面中間位置向下滑動來開啟**聚光燈** (Spotlight)畫面。最上方就是**搜尋框(Search box)**,或叫**搜尋欄** (Search bar)。

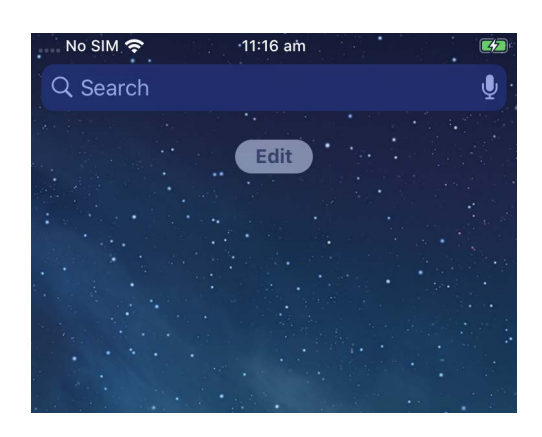

若要開始搜尋,請點擊搜尋欄讓螢幕最下方的鍵盤彈出,接著輸入您要搜尋的內容。您可以輸入app或您的聯絡人的名稱,或是任何您想找的東西。在本示範中,我們會搜尋手機預先安裝好的**計算機(Calculator)** app。

在您輸入字符時, 搜尋欄下方也會同時出現不同的可能選項。例如,當我 們輸入計(Calc)時,會看到一些推薦搜尋詞以及手機的計算機app。點 按它即可開啟app並開始使用。

我們的搜尋範例還顯示了App Store中的計算機app以及有關計算機的網站。如果您輸入的字詞不是app、聯絡人姓名或手機可以搜尋的其他項目,則可能只會顯示這些建議。同樣的,只需點按最符合您需求的搜尋結果即可。

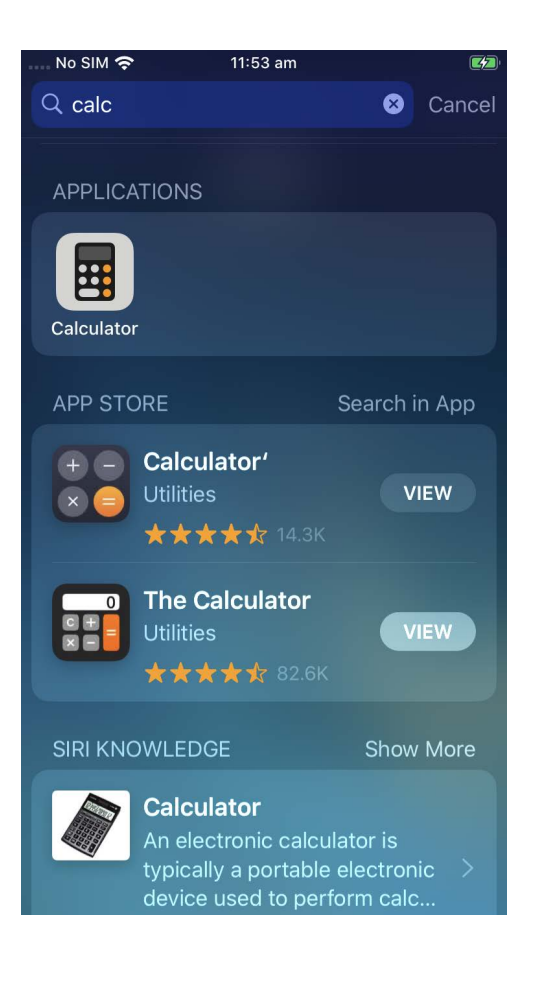

#### 安卓手機或平板的全局搜尋

在安卓手機和平板上開啟搜尋功能有幾種不同的方式。例如,一些安卓智能裝置會在**首頁**畫面顯示Google的搜尋欄。

其他智能裝置則是在您在**首頁**畫面或是Apps畫面向下滑動時會顯示搜尋欄。這是一種特殊的滑動手勢,要從手機邊框(螢幕周圍的黑色或白色區域)處開始滑。

在您的智能裝置上找到搜尋欄後,請點按它讓鍵盤顯示,接著開始 輸入搜尋字詞。例如,當我們輸入計(Cal)時,會顯示手機的計算機 (Calculator) app的結果,接著還有相關單詞的搜尋建議。點按計算機 app即會開啟它並可開始使用。

如果您輸入的搜尋字詞符合某聯絡人的名稱,或者符合Play商店中您還未安裝的某個app,那麼它們也會顯示在搜尋結 果中。您可能需要向下捲動頁面才會看到它們,點按任何一個項目它就會開啟。

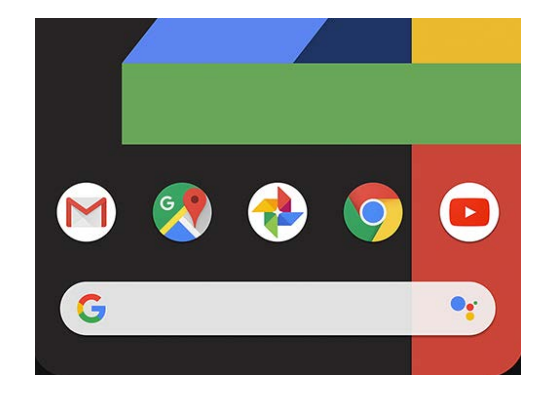

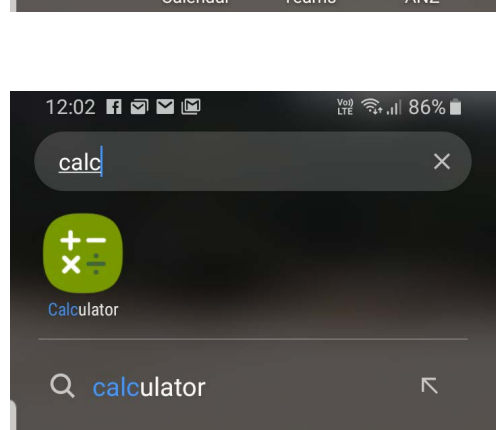

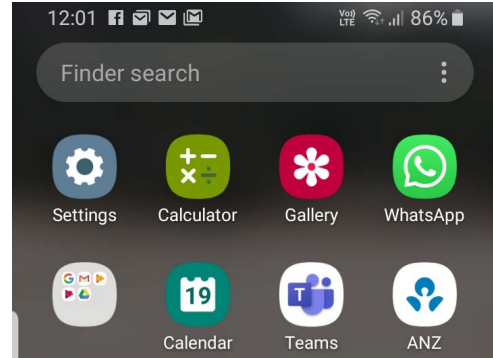

### 設定搜尋

智能手機和平板有數百項不同的設定。這些設定的內容應有盡有,從更新智能設備到提供隱私選項,以及您是否要 在旅行中開啟國際漫遊。

您可以更改許多設定,這些設定通常集合放在幾個標題下,但是標題可能不是很直接明瞭。但是如果您大概知道想進行什麼設定,就可以在設定(Settings)中搜尋該怎麼做。

請參照以下步驟。

- **第1步.** 開啟智能手機上的設定app並找到搜尋欄。它通常和一個放 大鏡圖像一起出現。
- **第2步.** 點按搜尋欄或(具體視您的手機而定)放大鏡圖樣來開啟螢 幕鍵盤。

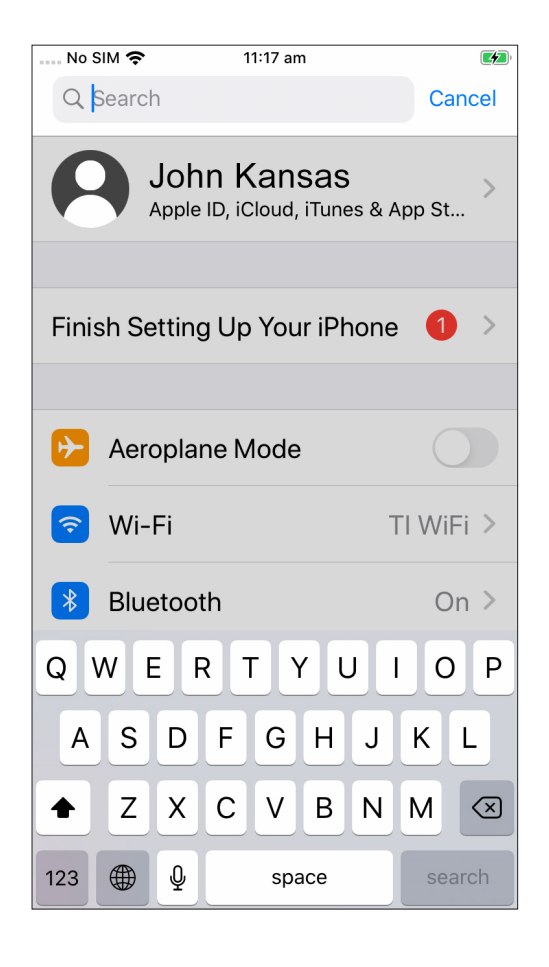

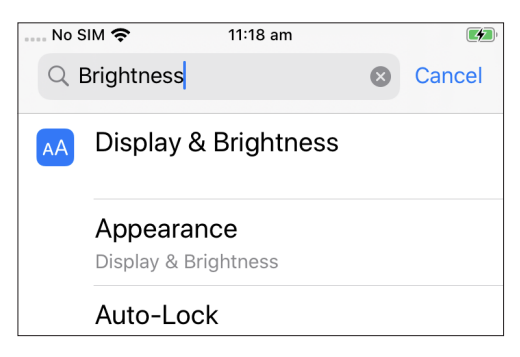

- **第3步.** 開始輸入您要的設定名稱<sup>,</sup>如**亮度(brightness)**。
- **第4步.** 當您輸入的同時,幾個可能符合的選項會出現。 點按最符合您在找的項目的搜尋結果。